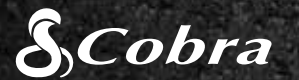

# BEKNOPTE HANDLEIDING

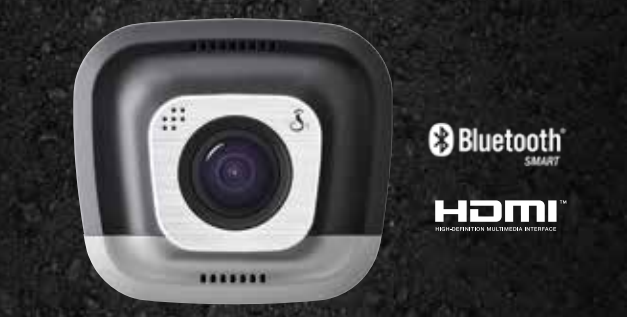

**CDR 855 BT** 

# Orive HD Record your ride

HDMI, het HDMI-logo en High-Definition Multimedia Interface zijn handelsmerken of gedeponeerde handelsmerken van HDMI Licensing, LLC in de Verenigde Staten en/of andere landen.

Het woordmerk Bluetooth® is een gedeponeerd handelsmerk dat eigendom is van Bluetooth SIG, Inc. en gebruik van dergelijke handelsmerken door Cobra Electronics Corporation is toegestaan met een licentie. Overige handelsmerken en handelsnamen zijn eigendom van hun respectieve eigenaars.

De bestuurder bewustzijn alert scherm functie is onderworpen aan de Amerikaanse Patent Nummers 8.842.004, 8.970.422, 9.132.773, 9.135.818 en aanvullende hangende Amerikaanse octrooiaanvragen

©2015 Cobra Electronics Corp., onderdeelnr.: 480-1039-P, gedrukt in China, versie C

### **BEDIENING EN VERBINDINGEN**

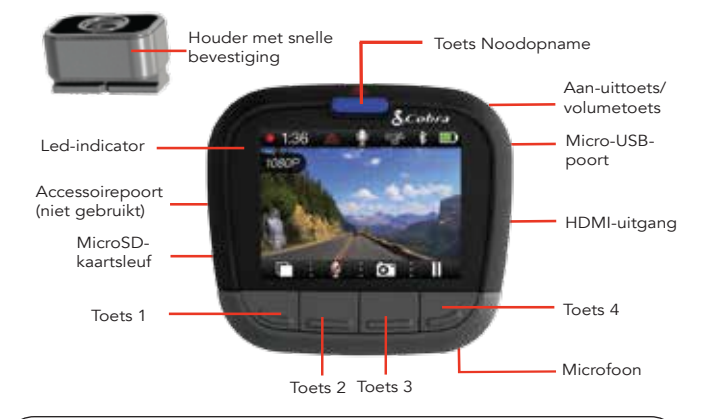

De functies van de toetsen 1-4 worden aangeduid met het pictogram boven elke toets en kunnen verschillen afhankelijk van de status van de eenheid

### BELANGRIJKSTE FUNCTIES DASHBOARDCAMERA

#### CONTINUE LUSOPNAME

Wanneer de MicroSD-kaart vol is, worden de oudste clips overschreven om ruimte te maken voor nieuw materiaal.

#### G-SENSOR

Een ingebouwde versnellingsmeter detecteert plotselinge versnellingen of botsingen en beschermt automatisch het rond het incident opgenomen materiaal zodat dit niet wordt overschreven door de lusopname.

#### PARKEERMODUS

De Parkeermodus biedt beveiliging wanneer uw voertuig staat geparkeerd

> Als de dashboardcamera gedurende een bepaalde tijdsduur geen beweging detecteert, wordt het scherm uitgeschakeld en wordt de opname gestopt.

Als er beweging wordt gedetecteerd of de G-sensor wordt geactiveerd, wordt de camera weer actief en wordt de opname opnieuw gestart.

Let op: De Parkeermodus is standaard UIT. U kunt deze modus AAN in het menu Video-instellingen.

# **INSTALLATIE**

# (1)

### BEVESTIGING

Schroef de meegeleverde zuignap in de houder. Schuif de houder in de camera en druk op de hendel om de eenheid op de voorruit van uw auto te bevestigen.

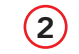

## VOEDING

Sluit de eenheid aan op de sigarettenaanstekeraansluiting in de auto.

# (3)

#### **RIJDEN!**

Wanneer de eenheid van stroom wordt voorzien, wordt deze automatisch ingeschakeld en wordt de opname gestart.

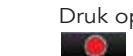

Druk op om de opname te stoppen en op om deze weer te starten.

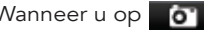

Wanneer u op or drukt wordt er een foto gemaakt.

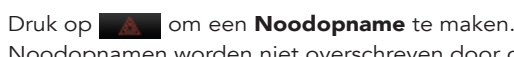

Noodopnamen worden niet overschreven door continue lusopname.

Druk op **The scherm UIT**. De dashboardcamera blijft opnamen maken. Druk op een willekeurige toets om het scherm weer AAN.

# S

De CDR 855 BT maakt gebruik van een Bluetooth® Smart-verbinding met de app **Cobra iRadar**<sup>®</sup> voor smartphones. Dankzij smartphoneintegratie beschikt u over de volgende functionaliteit:

Geïntegreerde gegevens over gps-locatie, snelheid, richting en G-sensor in het videomateriaal dat met de dashboardcamera wordt opgenomen.

(2) waaronder.

Roodlichtcamera

iRadar

#### Voor iPhone® 4s en later met Bluetooth® Smart:

Schakel de dashboardcamera in.

Sentre

136 8 7 6 80

1 1 0 1

#### Voor Android<sup>™</sup>-apparaten met Bluetooth<sup>®</sup> Smart:

- a Schakel de dashboardcamera in
- stand te brengen.

### VERBINDING MET APP iRadar®

Weergave van iRadar-waarschuwingen voor de bestuurder,

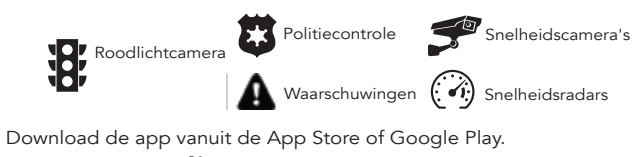

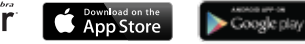

b. Controleer of de Bluetooth-functie van uw iPhone is ingeschakeld. De dashboardcamera wordt **NIET WEERGEGEVEN** in het instellingenmenu voor Bluetooth van de iPhone.

c. Start de app Cobra iRadar. Druk op de toets Menu linksboven in de app en selecteer Apparaten. Volg de instructies op het scherm om de koppeling tot stand te brengen en verbinding te maken.

d. Wanneer de instellingen zijn voltooid, klinkt er een geluidstoon en wordt wit weergegeven op het scherm van de dashboardcamera.

Open het instellingenmenu voor Bluetooth op uw Android-apparaat.

c. Scan naar apparaten en selecteer Drive HD om een koppeling tot

d. Open de app Cobra iRadar. Er klinkt een geluidstoon en wordt wit weergegeven op het scherm van de dashboardcamera.

# COMPUTERVERBINDING

Als u video's wilt bekijken op een computer, sluit u de dashboardcamera aan met de meegeleverde kabel.

Selecteer Verbinding maken met computer op de dashboardcamera. De camera verschijnt als een station op de computer, met de naam DriveHD. Filmclips en foto's vindt u in de map DCIM Videoclips worden opgeslagen als .MOV-bestanden en kunnen worden

afgespeeld met de meeste videospelers op zowel een pc als een Mac. Als u de opgenomen gegevens over

aps-locatie, snelheid, richting en G-sensor wilt bekijken, moet u video's weergeven met de **Drive HD™-speler** van Cobra. Deze toepassing is alleen beschikbaar voor de pc.

U kunt de Drive HD-speler gratis downloaden op: www.cobra.com/dashcamsoftware

#### OPSLAG

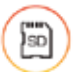

De dashboardcamera wordt aeleverd met een 8 GB MicroSD-kaart, maar ondersteunt kaarten tot maximaal 32 GB van klasse IV of hoger.

Ga naar www.cobra.com voor volledige producthandleidingen, firmware-updates en aanvullende ondersteuning in andere talen.

Ga voor een overzicht van Bluetooth Smart Ready-apparaten naar: www.bluetooth.com

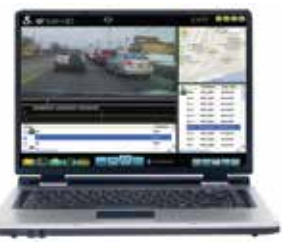

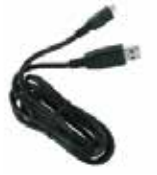

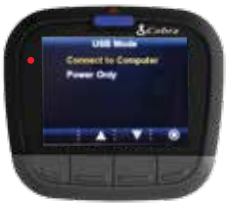